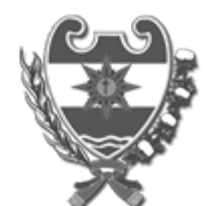

#### **Provincia de Santiago del Estero** 1983/2023 – 40 AÑOS DE DEMOCRACIA

Resolución

Número:

**Referencia:** EX-2023-10410489-E-GDESDE-DGR#MEC - s/CONTROL DE PAGO DE TASA RETRIBUTIVA DE SERVICIOS

VISTO:

La RESOL- 2023-19-GDESDE-DGR#MEC; y

#### **CONSIDERANDO:**

Que, la RESOL-2023-19-GDESDE-DGR#MEC, implementa el Sistema web del pago electrónico para Tasa Retributiva de Servicios, a través del Servicio "Red Link", en el marco de la política del Organismo en mejorar y reducir los tiempos en las gestiones de los contribuyentes y responsables a fin de facilitar el cumplimiento de sus obligaciones.

Que, resulta necesario que los Organismos del Estado Provincial, destinatarios de los trámites administrativos que requieran el pago de la Tasa Retributiva de Servicios, lleven a cabo los controles necesarios verificando el pago de las mismas a través de la página de nuestro Organismo.

Que, esta Administración Tributaria considera necesario dictar el acto administrativo estableciendo la obligatoriedad por parte de todos los Organismos Públicos en controlar el pago de la Tasa Retributiva de Servicios.

Es por ello y en virtud a las facultades conferidas por el Art 10° y 11° de la Ley 6792-Codigo Fiscal;

### EL SUBSECRETARIO DE FINANZAS E INGRESOS PUBLICOS A/C

### DE LA DIRECCION GENERAL DE RENTAS DE LA PROVINCIA

#### **RESUELVE:**

**ARTICULO 1º: IMPLEMENTESE** la obligatoriedad de los Organismos del Estado Provincial, destinatarios de los trámites administrativos que requieran el pago de la Tasa Retributiva de Servicios a constatar el pago de las mismas, como así también su veracidad, a través de código QR inserto en la liquidación efectuada o mediante "Usuario" y "clave" proporcionado por este organismo, desde la página de nuestro Organismo www.dgrsantiago.gob.ar.-

La omisión de esta obligación les hará pasible de las sanciones previstas por el Art. 36° y 317° del Código Fiscal.

**ARTICULO 2°: FACULTESE** a la Subdirección de Coordinación y Desarrollo de Proyectos informáticos dependiente de esta Dirección, poner a disposición de cada Organismo del Estado un "Usuario" y" Clave" para el ingreso al sistema, por el cual se llevara a cabo los controles necesarios, debiendo cada Organismo solicitarlo al mail <u>tyselectronica@dgrsantiago.gob.ar.-</u>

**ARTICULO 3º: APRUBESE** el Instructivo de Control de Pago de Tasa Retributiva de Servicio, detallado en Anexo I, que forma parte integrante de la presente Resolución.-

**ARTICULO 4**°: **REMITASE** copias de la presente Resolución para conocimiento de los Organismos del Estado Provincial.

ARTÍCULO 5º: La presente Resolución tendrá vigencia a partir de su publicación en el Boletín Oficial.

ARTICULO 6°: Notifíquese, publíquese en el Boletín Oficial, archívese.

Digitally signed by LLAPUR Gabriel Arturo Date: 2023.12.29 10:26:03 ART Location: Santiago del Estero

## ANEXO I-CONTROL DE PAGO DE TASA RETRIBUTIVA DE SERVCIOS

# **1- INGRESO AL SISTEMA**

 A) -Podrá ingresar con Usuario y Clave proporcionado por DGR; a través de <u>www.dgrsantiago.gob.ar</u>, "Login Tasas" ubicado en el menú "Ingresos" del módulo "Menú interactivo", y/o;

| DIRECCIONGENERAL DE RENTAS<br>SANTIAGO DEL ESTERO | Ministerio de<br>Economía      |                            |                      |  |  |  |  |  |
|---------------------------------------------------|--------------------------------|----------------------------|----------------------|--|--|--|--|--|
|                                                   |                                | Buscar                     | Buscar INGRESO LIBRE |  |  |  |  |  |
| INMOBILIARIO 🗸 AUTOMOTO<br>INGRESO 🗸              | R 🤟 INGRESOS BRUTOS 🗸 FORESO 🗸 | FORMULARIOS 🗸 SELLOS 🗸 TAS | SAS RETRIBUTIVAS 🗸   |  |  |  |  |  |
| LOGIN GUIAS                                       |                                |                            |                      |  |  |  |  |  |
| BIBLIOTECA DIGITAL                                | EMITIR BOLETA                  | DGR ONLINE                 | CONSULTAR            |  |  |  |  |  |
| Código Fiscal, Leyes, Decretos,<br>Resoluciones   | Inmobiliario, Automotor y TRS  | Ingreso con Cuit y Clave   | Preguntas Frecuentes |  |  |  |  |  |

| DIRECCION GENERAL DE RENTAS<br>SANTIAGO DEL ESTERO<br>Inicio de sesión | I          | Ministerio de<br>Economía | Gobierno de la Provincia<br>de Santiago del Estero |
|------------------------------------------------------------------------|------------|---------------------------|----------------------------------------------------|
|                                                                        |            | DATOS DE USUARIO          |                                                    |
|                                                                        | Usuario    | llegui                    |                                                    |
|                                                                        | Contraseña |                           |                                                    |
|                                                                        |            | Ingresar                  |                                                    |

# B) Código QR inserto en la "LIQUIDACION ELECTRONICA DE TASA **RETRIBUTIVA DE SERVICIOS**"

| CODICO | OP       |
|--------|----------|
| CODIGO | <b>N</b> |

|                                       |                                                                                                    |                        | linisto<br>cono | erio de<br>omía             |                   |                   |                                                    |
|---------------------------------------|----------------------------------------------------------------------------------------------------|------------------------|-----------------|-----------------------------|-------------------|-------------------|----------------------------------------------------|
| SANTIAGO DEL ESTE                     |                                                                                                    |                        | LIQU<br>SA R    | JIDACIÓN E<br>ETRIBUTIV     | LECTRO<br>A DE SE | ÓNICA<br>ERVICIOS | Gobierno de la Provincia<br>de Santiago del Estero |
| NÚMERO DE LIQUIDAO<br>00000030476     | NÒI                                                                                                    | CUIT<br>30-XXXXXXXXX-7 | F<br>2          | FECHA DE EMIS<br>24/08/2023 | IÓN               |                   |                                                    |
| RESPONSABLE:                          | LORENA SRL                                                                                                    |                        |                 |                             | INFORM            | ACIÓN ADICIONAL   |                                                    |
| DOMICILIO: A.<br>PROVINCIA: SA        | : A. ILLIA 0<br>: SANTIAGO DEL ESTERO                                                                               |                        |                 |                             |                   |                   |                                                    |
| ENTE EMISOR: RE<br>CONCEPTO: CE<br>RE | REGISTRO PÚBLICO<br>CERTIFICADOS O INFORMES REFERENTES A ACTOS Y/O CONTRATOS YA INSCRIPTOS EN F<br>REGISTRO PÚBLICO |                        |                 |                             | EL                |                   |                                                    |
|                                       |                                                                                                    |                        |                 |                             | V                 | ENCIMIENTO:       | IMPORTE:                                           |
| caratula                              |                                                                                                    |                        |                 |                             |                   | 29/08/2023        | 200,00                                             |

# **2-OPCION DE CONTROLES**

Los controles pueden realizarse mediante: A)Listado de tasas, y/o

- **B**) Buscador de Tramites.

# Listado de tasas

| DIRECCION GENERAL DE RENTAS<br>SANTO D DEL ESTERO |                             | Ministerio de<br>Economía       |                                           | Gobierno de la Provincia<br>de Santiago del Estero |
|---------------------------------------------------|-----------------------------|---------------------------------|-------------------------------------------|----------------------------------------------------|
|                                                   | Nombre y Ap                 | Dellido: LORENA LEGUIZAMON USUA | ARIO: Ilegui ORGANISMO: DGR SANTIAGO - AD | MINSITRACIÓN Cerrar Sesión                         |
| Listado de Tasas Listado de                       | Sellos Buscador de Trámites |                                 |                                           |                                                    |
|                                                   |                             | BUSCADOR DE TRÁMITES            |                                           |                                                    |
| NRO LIQUIDACIÓN:                                  |                             | OPAGADAS OPENDIENTES            | OREGISTRADAS                              |                                                    |
| FECHA:                                            | Desde: 24/08/2023 🗰 Hasta   | 24/08/2023                      |                                           |                                                    |
| DATOS EMISOR:                                     | TIPO DE DOCUMENTO: ODNI     | CUIT OTODOS DNI/CUIT:           |                                           |                                                    |
| NOMBRE / RAZON SOCIAL:                            |                             |                                 |                                           |                                                    |
| ORGANISMO:                                        | TODOS                       |                                 |                                           | ~                                                  |
| TRÁMITE:                                          |                             |                                 |                                           |                                                    |
| NRO EXPEDIENTE:                                   |                             | Buscar Trámites                 |                                           |                                                    |

## **Campos intervinientes:**

- N° LIQUIDACION: inserta en la boleta emitida "LIQUIDACION ELECTRONICA TASA RETRIBUTIVA DE SERVICIOS",

a) Si quiero verificar un pago especifico, debo completar dicho campo,

b) Si quiero ver todas las tasas emitidas para el organismo, no debe ingresar N° de liquidacion

|                                      |                     | sterio de<br>nomía                                       |  |                                                    |
|--------------------------------------|---------------------|----------------------------------------------------------|--|----------------------------------------------------|
| SANTIAGO DEL ESTERO                  |                     | LIQUIDACIÓN ELECTRÓNICA<br>TASA RETRIBUTIVA DE SERVICIOS |  | Gobierno de la Provincia<br>de Santiago del Estero |
|                                      |                     | ,                                                        |  | CONTROL DGR                                        |
| NUMERO DE LIQUIDACION<br>00000030476 | CUIT<br>20280559025 | FECHA DE EMISION<br>24/08/2023                           |  |                                                    |
|                                      |                     | INEODA/                                                  |  |                                                    |

-PAGADAS: solo mostrara las tasas pagadas

-**PENDIENTES:** mostrara las liquidaciones emitidas no abonadas, o abonadas pendientes de impactar el pago en el sistema.

-REGISTRADAS: mostrara los pagos que el organismo cargo en forma manual.

-TODAS: mostrara todas las tasas pagadas, pendiente y registradas.

Nota:- Los pagos efectuados por red link, impactara en el sistema al momento del pago. -Los pagos efectuados por Banco Santiago y Sol Pago, impatara en el sistema a las 72 hs de haber abonado

-FECHA: ingresar Rango de fecha a consultar.

-DATOS DEL EMISOR: podra consultar ingresando DNI / CUIT o en su defecto selecciona TODAS

-NOMBRE/RAZON SOCIAL: campo opcional

-ORGANISMO: solo podra consultar los tramites que les pertenece a cada organismo.

-TRAMITE: opcional

-Nro EXPEDIENTE: opcional

Una vez seleccionado alguno o todos los campos, para desplegar el listado de las opciones seleccionadas, es necesario presionar el <u>botón "Buscar Tramites</u>", en la que nos llevara a **la pantalla que vemos en la imagen de abajo.** 

| Nro.Referencia | Fecha<br>Emisión | Doc. Emisor | Tipo Doc. | Emisor                       | Organismo                      | Trámite                                                                                                    |
|----------------|------------------|-------------|-----------|------------------------------|--------------------------------|----------------------------------------------------------------------------------------------------|
| 0000000011     | 01/08/2023       | 20313115233 | CUIT      | LEGUIZAMON EMANUEL ALEJANDRO | REGISTRO PÚBLICO               | INSCRIPCIÓN DE CONTRATO DE SOCIEDAD,<br>REFORMAS, MODIFICACIONES DE DOCUMENTOS,<br>ACTOS O CONTRATOS YA INSCRIPTOS |
| 0000000012     | 01/08/2023       | 20380568102 | CUIT      | ACOSTA MOISES                | DIRECCIÓN GENERAL DE<br>RENTAS | FORMULARIO DE ALTA, BAJA O MODIFICACIÓN DE<br>Actividad                                                            |
| 0000000013     | 01/08/2023       | 20313115233 | CUIT      | LEGUIZAMON EMANUEL ALEJANDRO | REGISTRO PÚBLICO               | INSCRIPCIÓN DE CONTRATO DE SOCIEDAD,<br>REFORMAS, MODIFICACIONES DE DOCUMENTOS,<br>ACTOS O CONTRATOS YA INSCRIPTOS |
| 0000000014     | 01/08/2023       | 27273602785 | CUIT      | PAZ KARINA NOEMI             | MINISTERIO DE SALUD            | SERVICIOS GENERALES (INC. 1, ART. 3° - LEY N°<br>7.285)                                                            |
| 0000000015     | 01/08/2023       | 16002759    | CUIT      | γο                           | DIRECCIÓN GENERAL DE<br>RENTAS | NOTA REFERENTE A NOTIFICACIÓN Y/O<br>INTIMACIÓN Y OTRAS                                                            |
|                | 01/08/2023       | 27132742656 | CUIT      | TOLOZA REINA CRISTINA        | DIRECCIÓN GENERAL DE<br>RENTAS | FORMULARIO DE ALTA, BAJA O MODIFICACIÓN DE<br>Actividad                                                            |
| 0000000017     | 01/08/2023       | 20261775019 | CUIT      | BUXEDA IGNACIO               | DIRECCIÓN GENERAL DE<br>RENTAS | FORMULARIO DE INSCRIPCIÓN EN AGENTE DE<br>Retención                                                                |
| 0000000018     | 01/08/2023       |             | CUIT      | SASASSSD                     | DIRECCIÓN GENERAL DE<br>RENTAS | FORMULARIO DE ALTA, BAJA O MODIFICACIÓN DE<br>Actividad                                                            |
| 0000000019     | 01/08/2023       | 20261775019 | CUIT      | BUXEDA IGNACIO               | DIRECCIÓN GENERAL DE<br>RENTAS | INSCRIPCIÓN EN OTROS IMPUESTOS O<br>REGÍMENES NO CONTEMPLADOS                                                      |

|   | Importe Emisión | Estado               | Fecha<br>Registración | Fecha Pago | Monto<br>Pagado | Lugar Pago                        | ľ        |
|---|-----------------|----------------------|-----------------------|------------|-----------------|-----------------------------------|----------|
|   | 1200,00         | PAGADA               |                       | 02/08/2023 | 1200,00         | RED LINK -<br>Pago<br>Electrónico |          |
| : | 150,00          | PENDIENTE DE<br>Pago |                       |            |                 | RED LINK -<br>Pago<br>Electrónico | <b>a</b> |
|   | 1200,00         | PENDIENTE DE<br>Pago |                       |            |                 |                                   | a        |
|   | 350,00          | PENDIENTE DE<br>Pago |                       |            |                 |                                   |          |
|   | 100,00          | PENDIENTE DE<br>Pago |                       |            |                 |                                   | <b>a</b> |
| 1 | 100,00          | PENDIENTE DE<br>Pago |                       |            |                 |                                   | ٩        |
|   | 350,00          | PENDIENTE DE<br>Pago |                       |            |                 | RED LINK -<br>Pago<br>Electrónico |          |
| 1 | 100,00          | PENDIENTE DE<br>Pago |                       |            |                 |                                   |          |
|   |                 | PENDIENTE DE         |                       |            |                 | RED LINK -                        |          |

-N° DE REFERENCIA: es el numero de Liquidacion inserta la liquidacion electronica de TRS -FECHA DE EMISION: fecha de generacion de la liquidacion efectuada

-DOC DEL EMISOR: se refiere al DNI de la persona emisora de la tasa y/o Cuite de la misma -EMISOR: nombre de la persona humana y/o Razon Social emisara de la TRS

-ORGANISMO: Nombre del Organismo al que pertenece el tramite que pretende abonar

-TRAMITE: Descripcion del Tramite según RG.../2023

-IMPORTE EMISION: monto a abonar según el trámite seleccionado

-ESTADO: puede ser Pagado, pendiente de pago y/o registrado

-FECHA DE REGISTRACION: opción que tiene el organismo de registrar un pago no impactado.

-FECHA PAGO: fecha de pago efectuado

-MONTO PAGADO: monto abonado

-LUGAR DE PAGO: Red link pago electrónico y/o Banco Santiago del Estero

Podra emitir la liquidacion efectuada por el constribuyente.

#### **B) BUSCADOR DE TRAMITES**

Esta opcion permite consultar el pago de la tasa ingresando con el **"Nro de liquidacion**" - inserta en la emision de liquidacion de Tasa Retributiva de Servicios- y **"Cuit/Dni del emisor**" de la tasa, **ambos campos son obligatorios** para poder continuar con la consulta. Una vez cargado los datos se debe hacer click en **"Buscar liquidacion**"

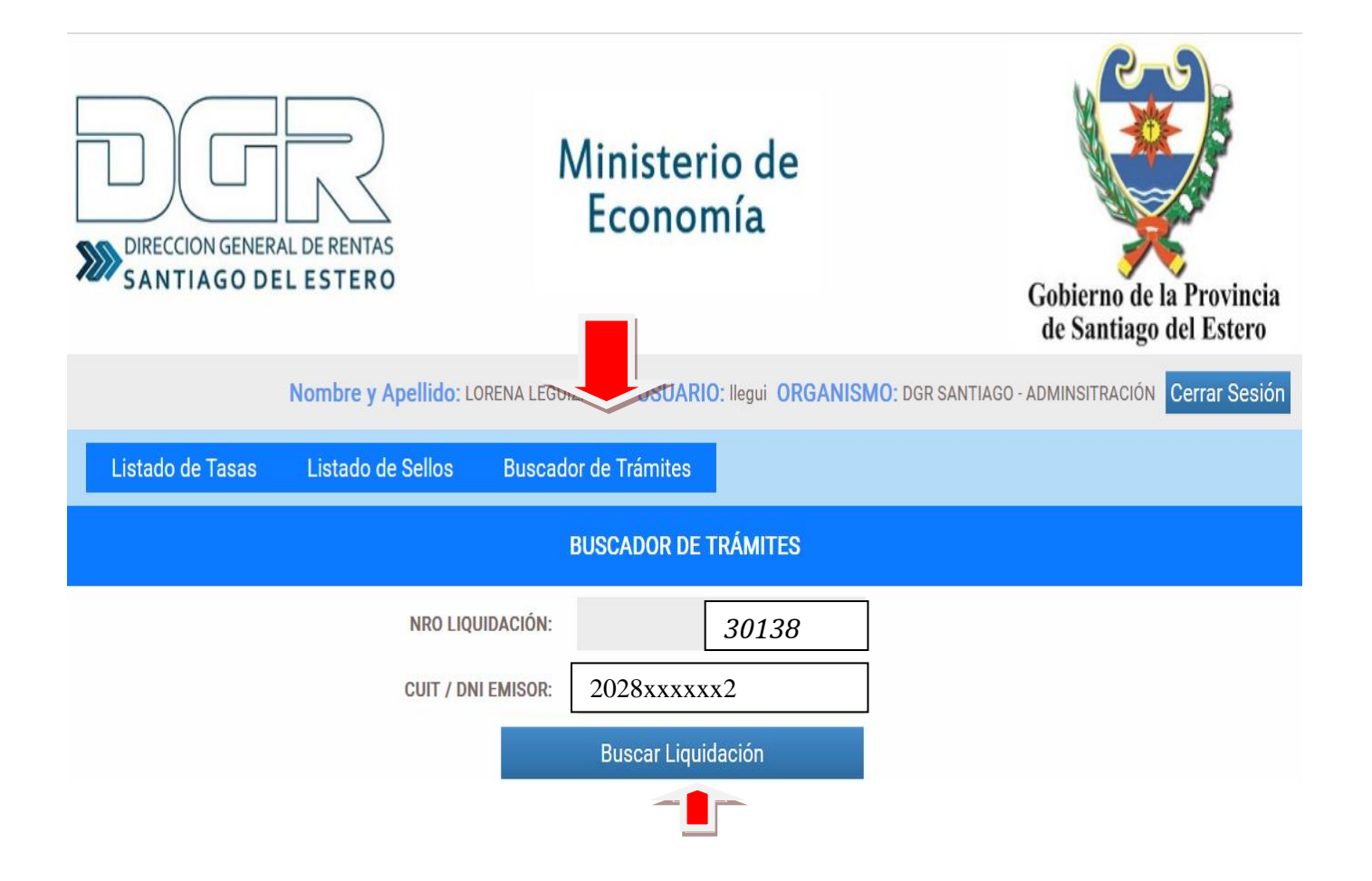

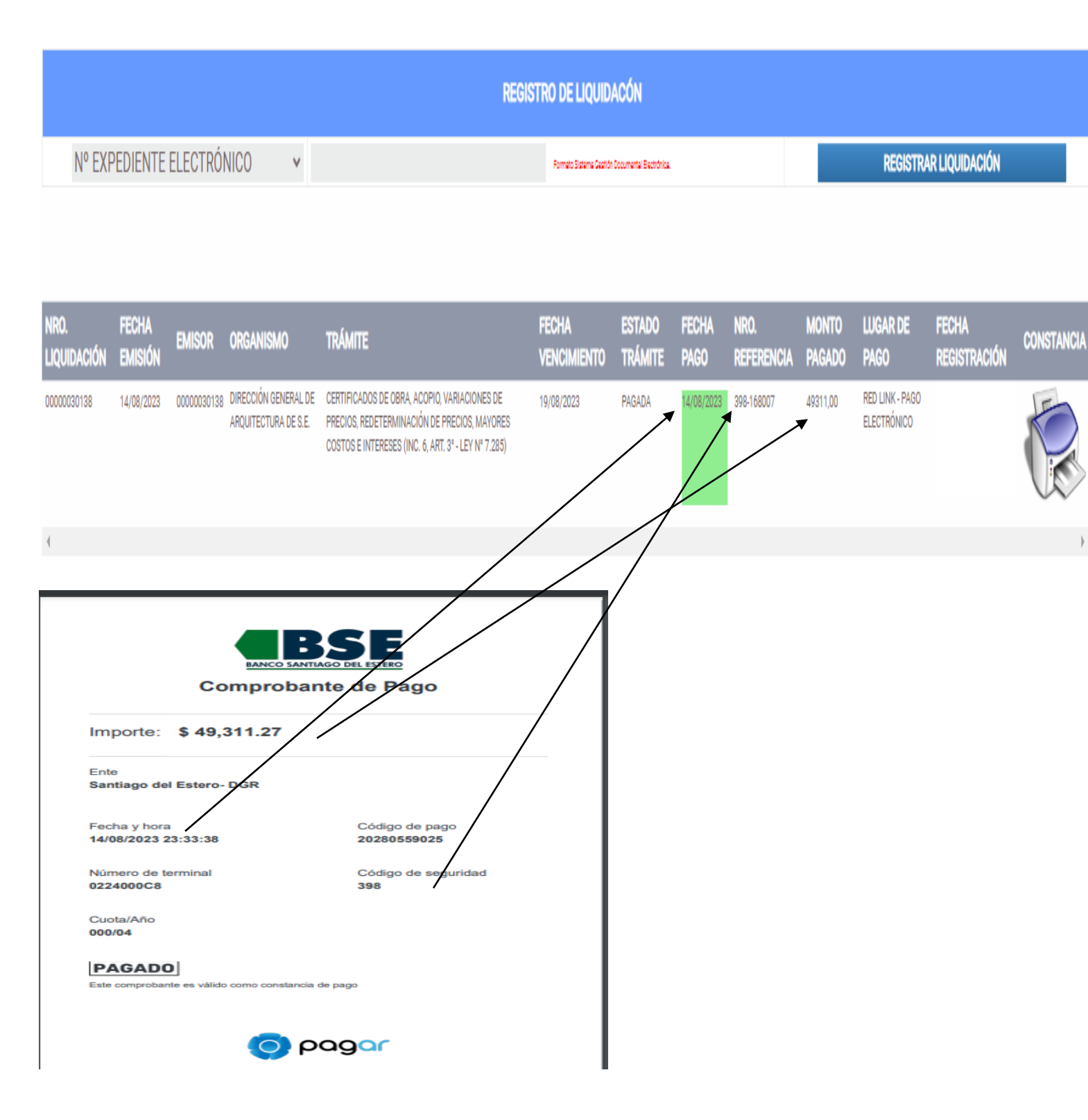

Que informacion debo controlar para verificar que el pago efectuado por hombanking corresponda al la emision electronica de TRS?

1)Fecha de Pago

2)Importe abonado

3)Codigo de Seguridad: inserto en el comprobante de pago, en la cual debe coincidir con los tres (3) primeros numeros del Nº de referencia que nos muestra en la consulta.

4)Tramite: verificar que diga "pagado"

5) Lugar de pago: si abonado mediente ·"Red link", se visualizara "Red lik-pago electronico", de lo contrario si la "Banco Santiago del Estero", si el pago abonado por el banco.

### Otra información proporcionada:

- Nº liquidación: es el número de liquidación que figura en la emisión de TRS, objeto de consulta
- -Fecha de emisión: fecha de emisión de la liquidación

-Emisor: es coincidente con el N° de liquidación

-Organismo: al que pertenece el trámite a efectuar

-Tramite: tramite seleccionado según RG 16 /2023

-Fecha de vencimiento: fecha tope para abonar TRS

podra emitir la liquidacion efectuada por el constribuyente